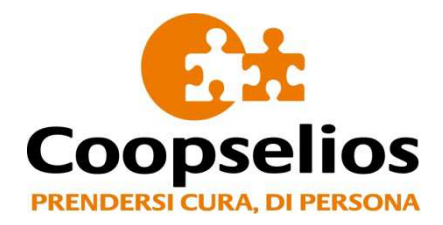

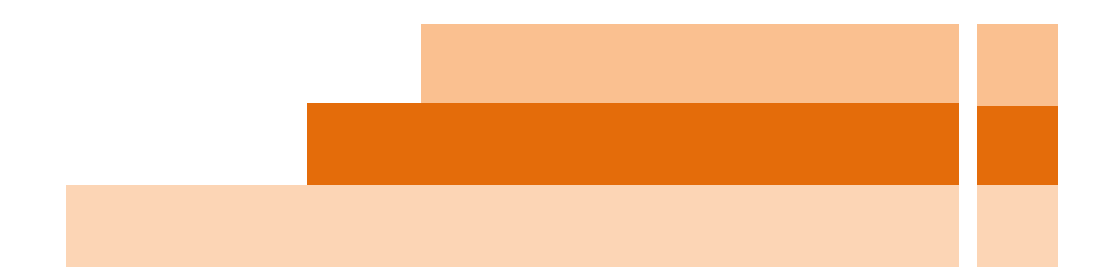

# LA PIATTAFORMA WELFARE Guida all'utilizzo

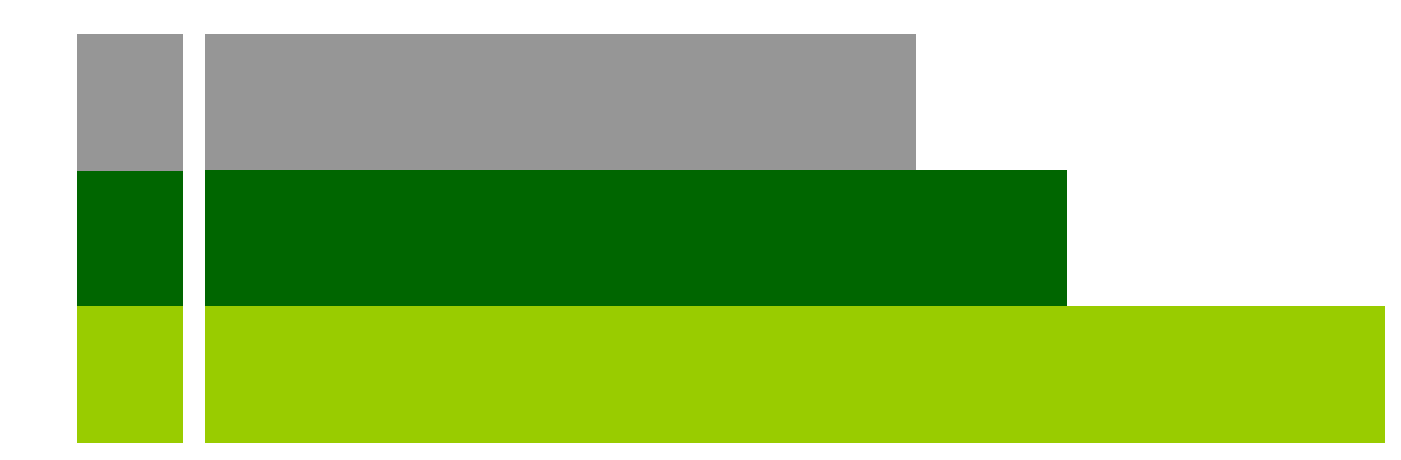

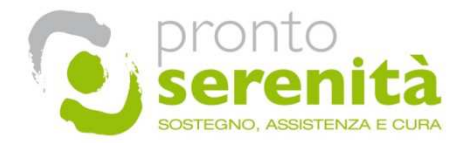

Soci e Dipendenti dovranno accedere alla propria AREA RISERVATA del sito web Prontoserenità<sup>®</sup> con le proprie credenziali di accesso.

Questo il link al sito web: www.prontoserenita.net

### UN PROGETTO AMBIZIOSO PER OFFRIRE SOLUZIONI SEMPLICI

Prontoserenità è un modello di erogazione di servizi, ideato e condotto da affermate realtà nell'assistenza socio sanitaria, portatrici di specifiche competenze ed esperienze tra loro complementari e condotto, monitorato e sovrinteso dalla Fondazione Easy Care che lo ha validato e concretizzato con la collaborazione del Centro di Ricerche sulla Gestione dell'Assistenza Socio sanitaria (CERGAS) dell'Università Bocconi di Milano.

Il progetto nasce per proporre alle famiglie, agli anziani ed ai soggetti fragili soluzioni di:

#### SOSTEGNO, ASSISTENZA E CURA

Prontoserenità offre, tramite una rete terrirtoriale di operatori qualificati, una vastissima gamma di servizi idonei a soddisfare profili assistenziali molto diversificati. L'elemento fondamentale è rappresentato dalla personalizzazione delle soluzioni e da una cultura di prevenzione che tende ad evitare il diragio sociale e i ricoveri precoci.

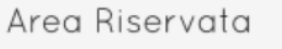

Se sei al tuo primo accesso o hai dimenticato la password:

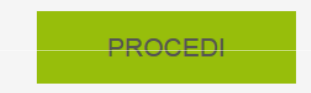

Se sei già nostro utente effettua il login:

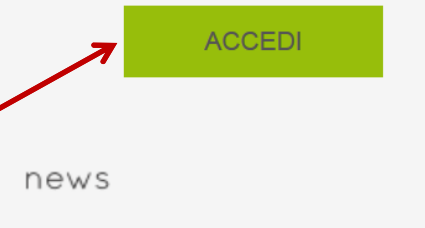

Proposte di Turismo Sociale

## Dall'Area Riservata del sito web Prontoserenità<sup>®</sup> si potrà accedere all'**Area Bewelfare** con le credenziali identificative personali

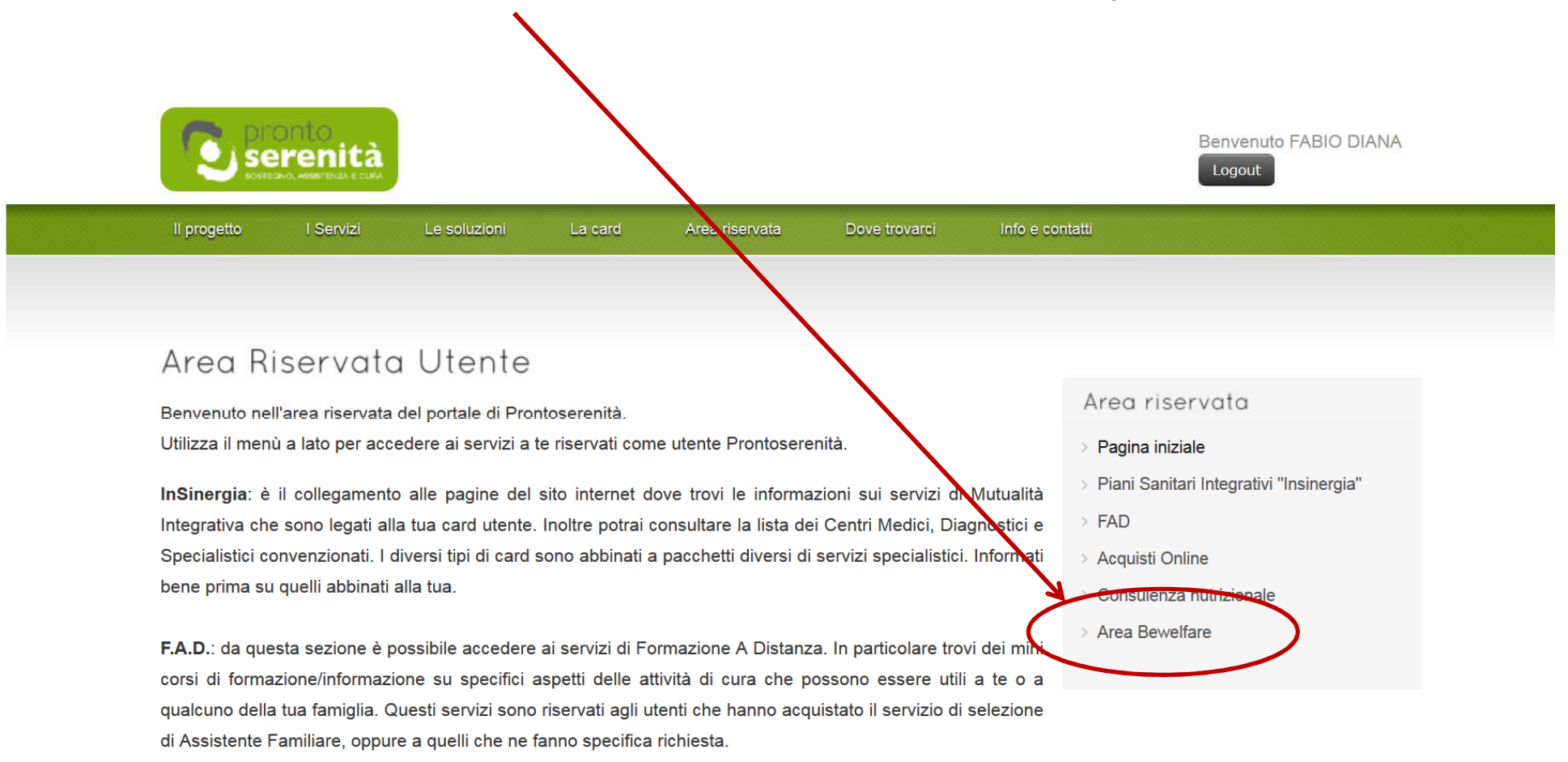

**Portale Acquisti**: è una parte del sito non ancora attiva. A breve offrirà la possibilità di fare acquisti online di tutto ciò che può servire per l'assistenza.

Entrando in **BEWELFARE** si visualizzerà la pagina **HOME** con una breve descrizione del nostro progetto. Tutti i servizi e i prodotti presenti nel portale fanno parte di un Piano Welfare costruito *ad hoc* insieme alla Cooperativa

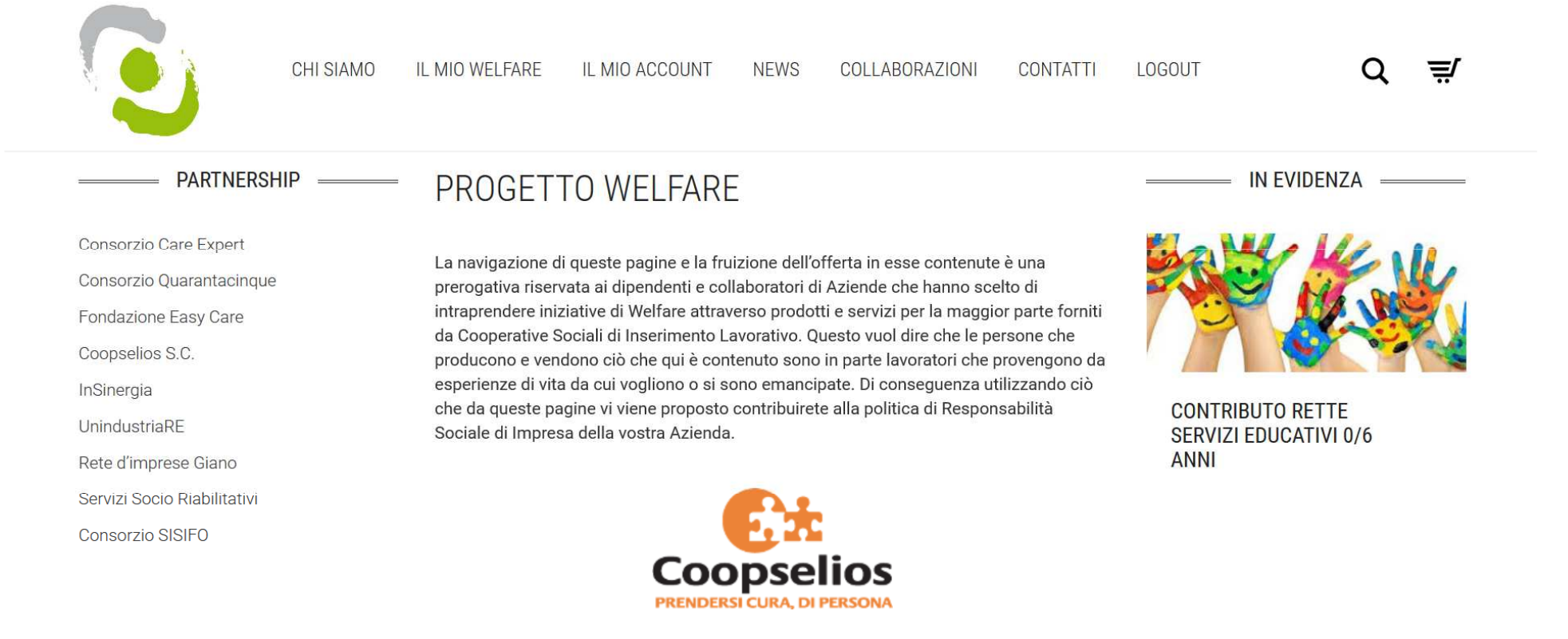

## PIANO WELFARE SOCI E DIPENDENTI COOPSELIOS

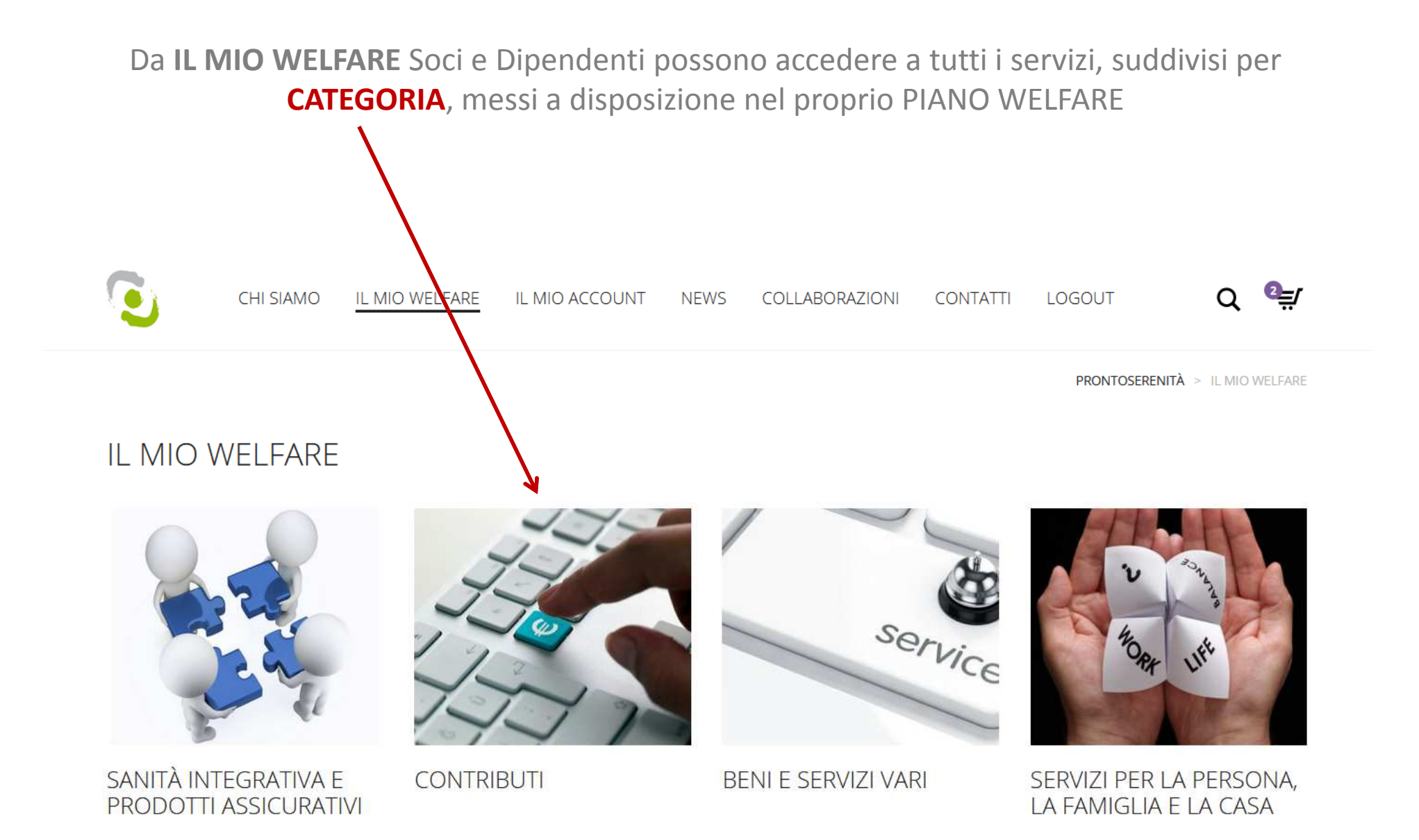

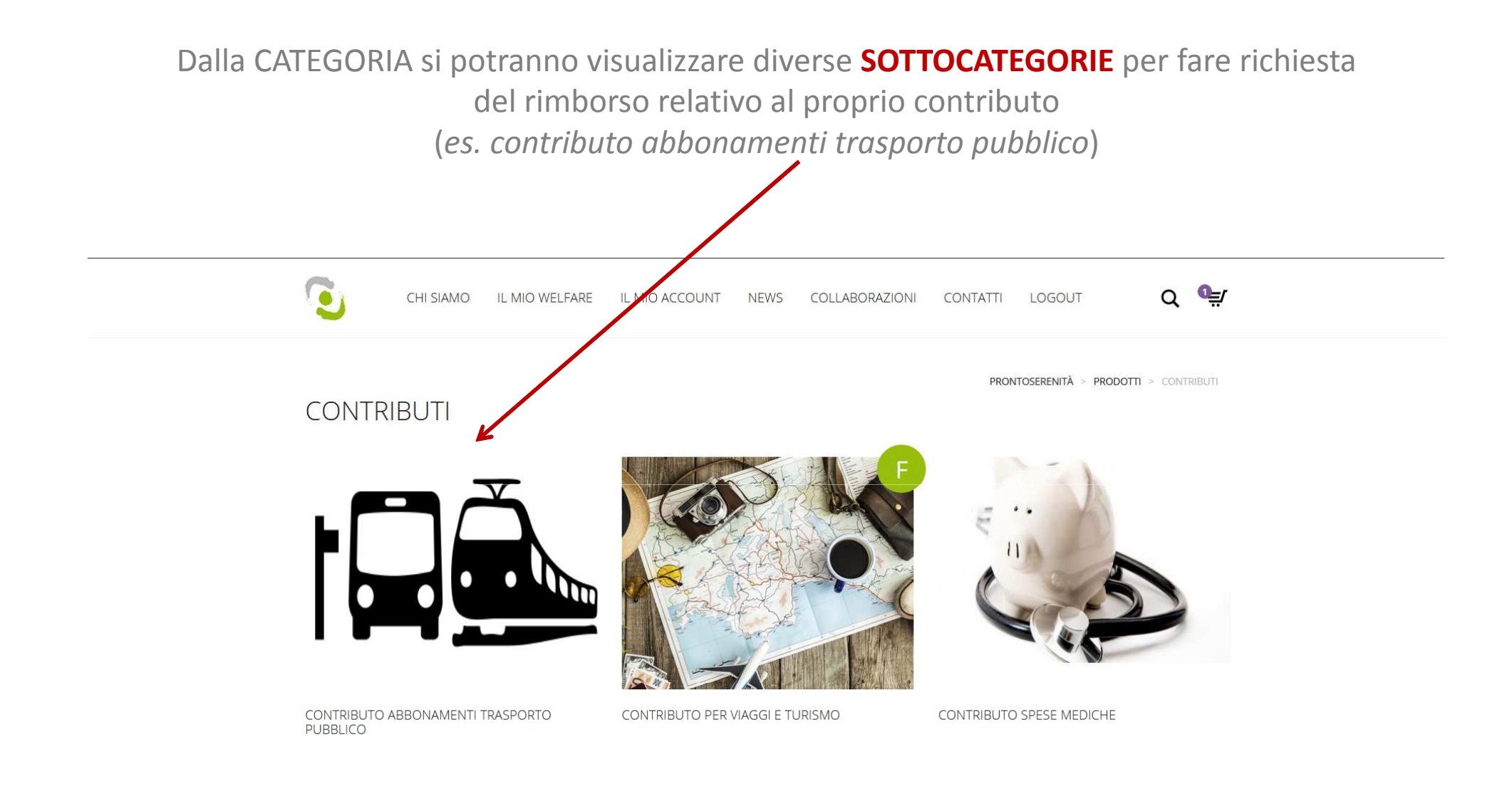

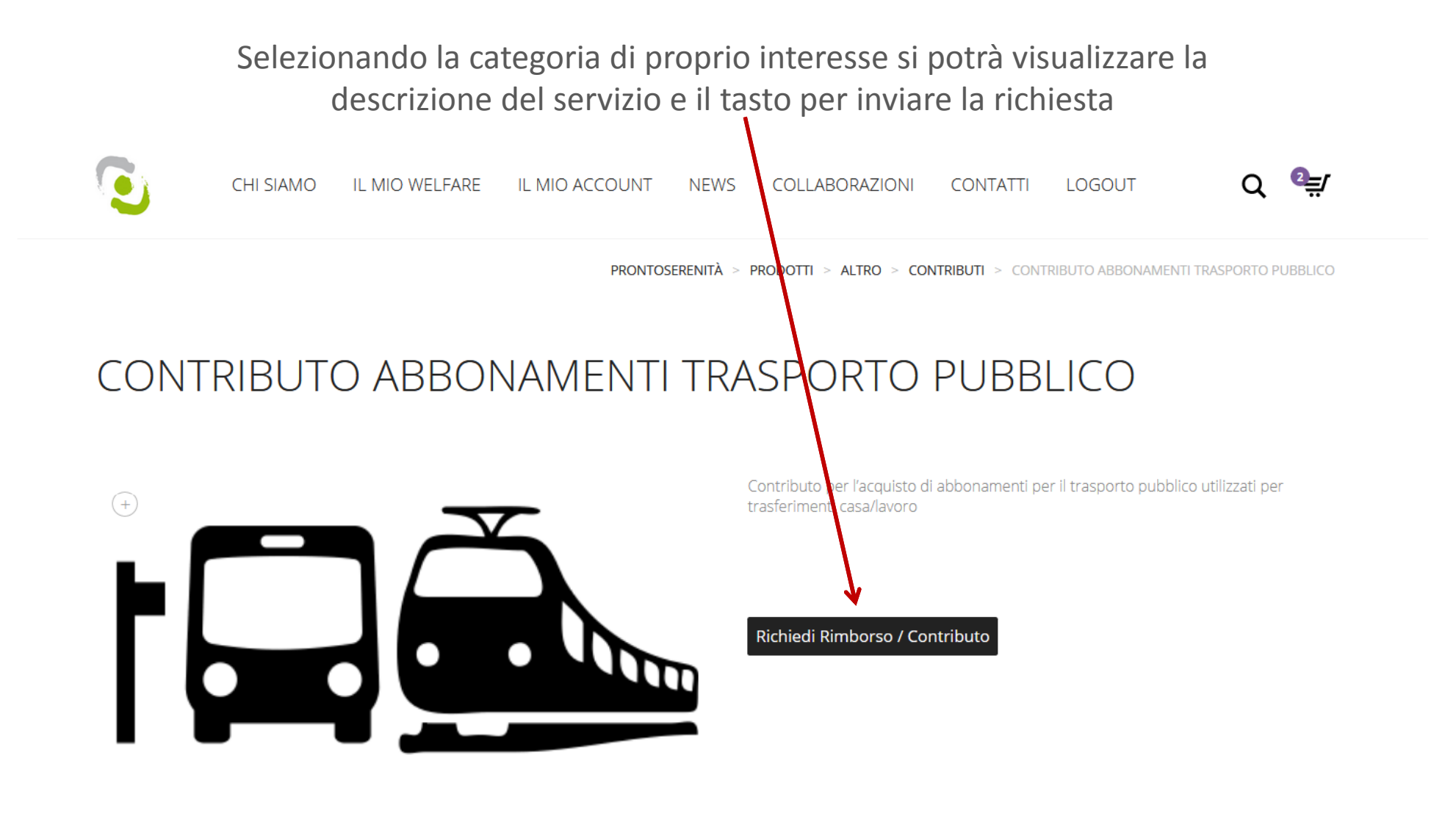

Descrizione

*Clikkando* su RICHIEDI SERVIZIO si aprirà una finestra precompilata dove sarà sufficiente scrivere l'oggetto della propria richiesta e allegare la documentazione fiscale relativa al contributo richiesto

|   |                                               | INVIA RICHIESTA PER CONTRIBUTO ABBONAMENTI<br>TRASPORTO PUBBLICO                                                                                                    |                                          |
|---|-----------------------------------------------|----------------------------------------------------------------------------------------------------|------------------------------------------|
|   |                                               | Annalisa Lusuardi<br>refrelazioni@prontoserenita.net                                                                                                    | NTRIBUTO ABBONAMENTI TRASPORTO PUBBLICO  |
| < | CONTRIBUTO                                    | Telefono IBAN                                                                                                    | BLICO                                    |
|   |                                               | Upload documenti<br>Sfoglia Nessun ile selezionato.<br>È possibile allegare più files contemporaneamente tenendo premuto il tasto CTRL e selezionando<br>I files da caricare nella finestra di Stezione files.<br>Rimborso (€) | per il trasporto pubblico utilizzati per |
|   |                                               | Oggetto richiesta<br>Messaggio                                                                                                    |                                          |
|   | Descrizione                                   | Invia una copia al mio indirizzo email                                                                                                    |                                          |
|   | Tutti i lavoratori che per raggiungere il luo | Acconsento al trattamento dei dati forniti e accetto di essere ricontattato tramite<br>email / telefono per discutere la mia richiesta (per approfondire la nostra privacy                                                     | egli abbonamenti, s. tram, bus, treno)   |

Al momento della compilazione si dovrà inserire il proprio IBAN

## Tra i servizi acquistabili ci sono i **BUONI SPESA BLUGIFT**, una pratica soluzione per fare acquisti in tanti esercizi commerciali.

Ad esempio: DECATHLON - COOP - IKEA - OVS - H&M - FOOTLOCKER - LA FELTRINELLI - MARIONNAUD - KIKO MILANO - Profumerie DOUGLAS ... e tanti altri (https://www.blube.it/it/trova-locali)

### I BLUGIFT sono nominali e hanno validità di 1 anno dalla data di emissione e sono convertibili in comodi BUONI DIGITALI http://blugift.blube.it/it/home/#how

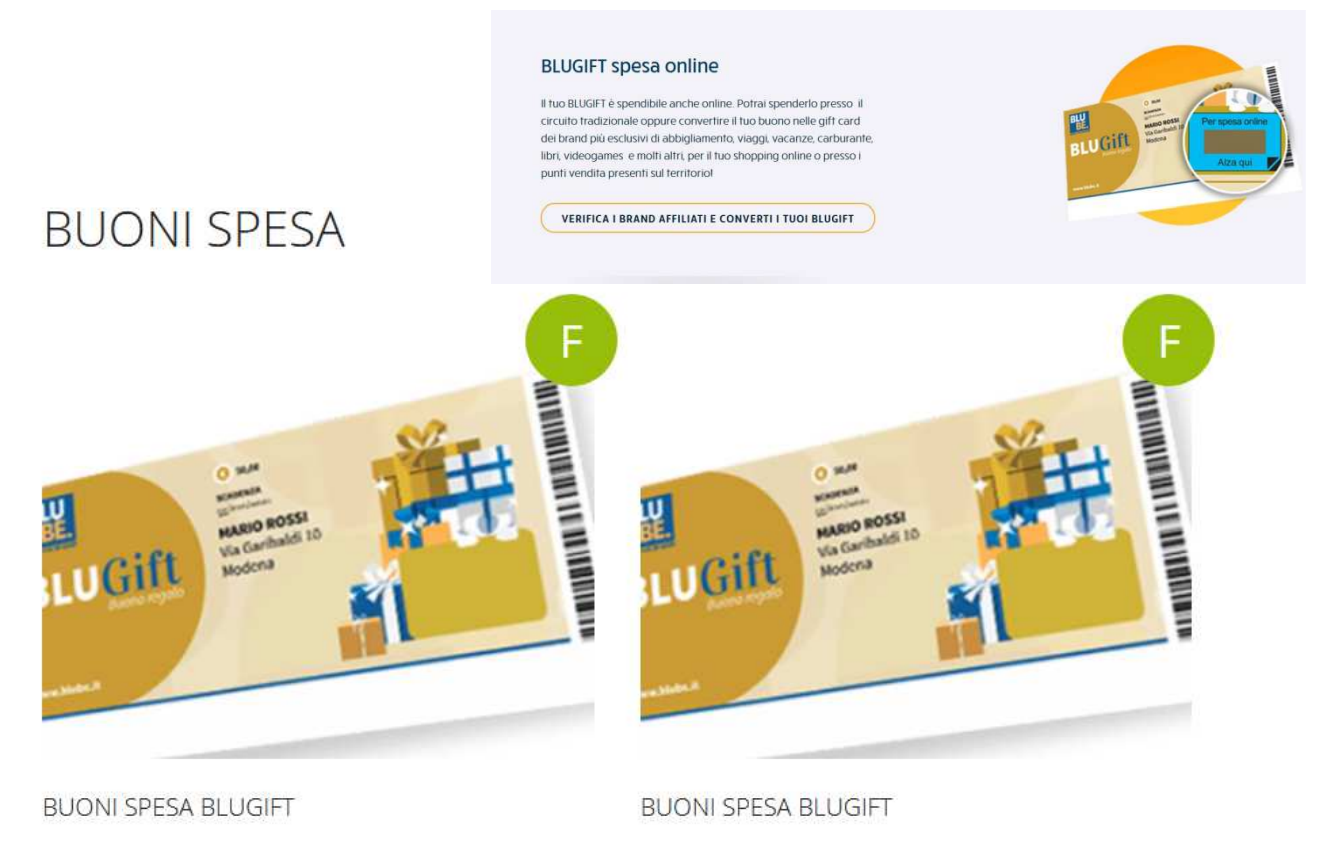

Tra i servizi acquistabili ci sono i BUONI SPESA PER I VIAGGI E IL TURISMO

**ESEMPIO:** 

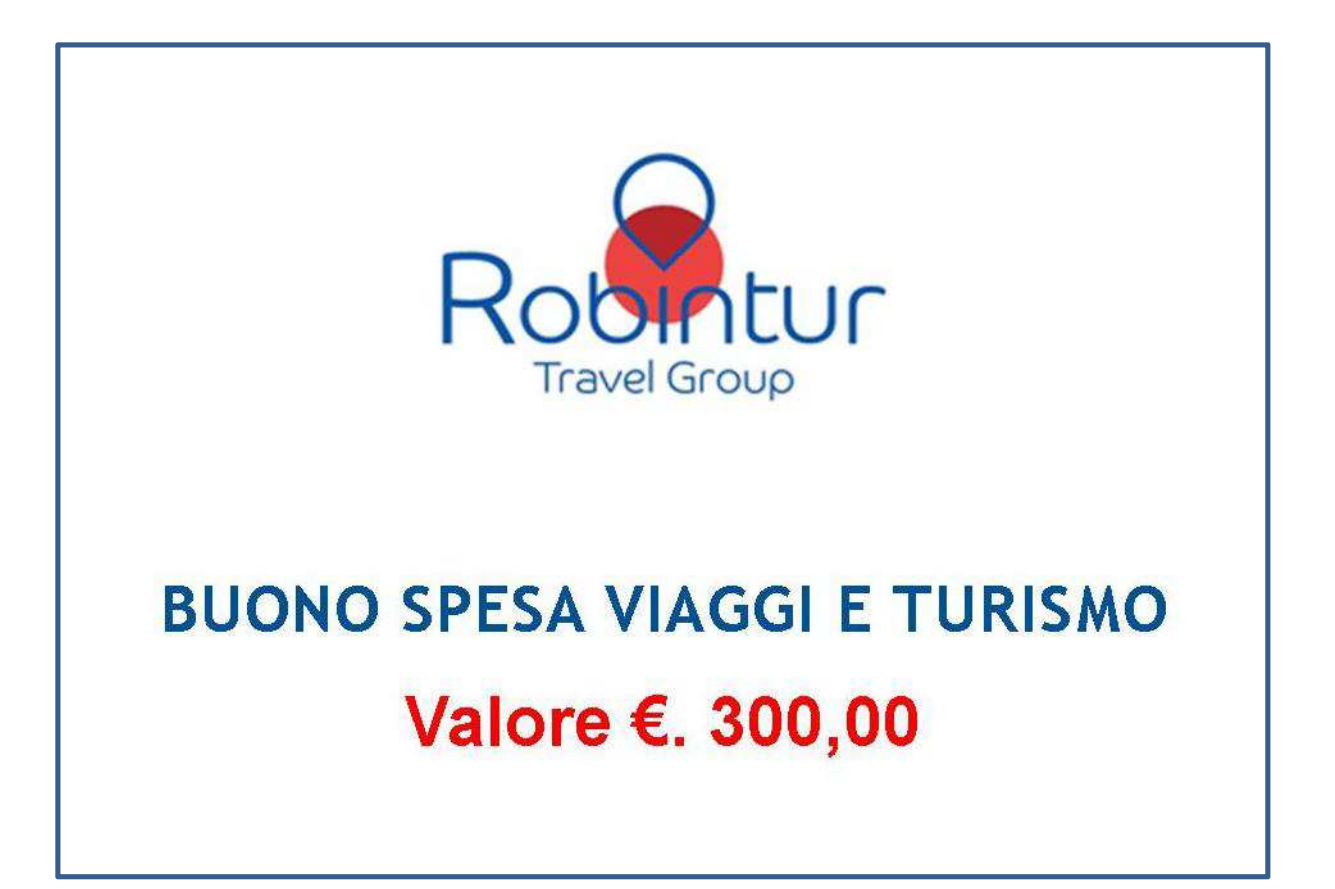

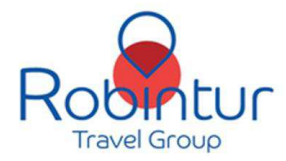

#### **VOUCHER DI SERVIZIO VIAGGI E TURISMO**

CONVENZIONE CON ROBINTUR A FAVORE DEI SOCI DI COOPSELIOS

Il Socio che ha acquistato servizi per viaggio e/o turismo, utilizzando il proprio borsellino aziendale, dovrà presentare il presente voucher all'Agenzia **Robintur** di riferimento.

## *#codice univoco#*

Nome e Cognome Socio • e-mail

Coopselios s.c. Via Antonio Gramsci, 54/S - 42124 Reggio Emilia C.F. e Partita IVA 01164310359

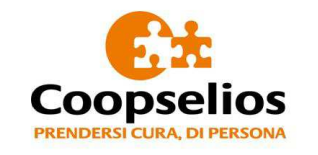

## Acquistando il BUONO SPESA VIAGGI E TURISMO verrà generato un VOUCHER PERSONALIZZATO.

Il voucher dovrà essere presentato all'Agenzia del circuito Robintur scelta dal dipendente.

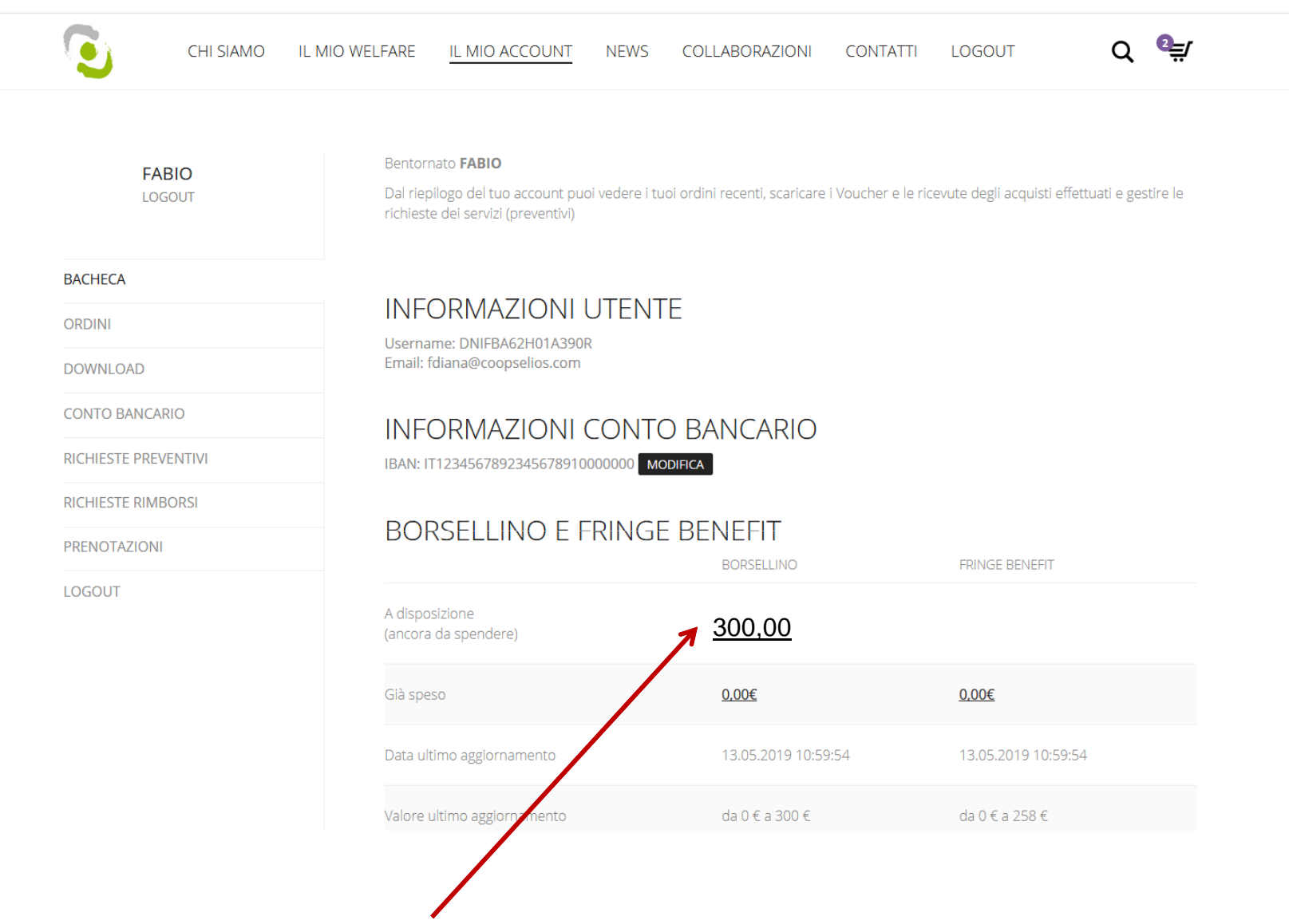

I Soci dovranno utilizzare il BORSELLINO ELETTRONICO per ultimare l'ordinativo relativo al rimborso richiesto.

Il rimborso verrà effettuato mediante bonifico bancario direttamente sul Conto Corrente del Socio

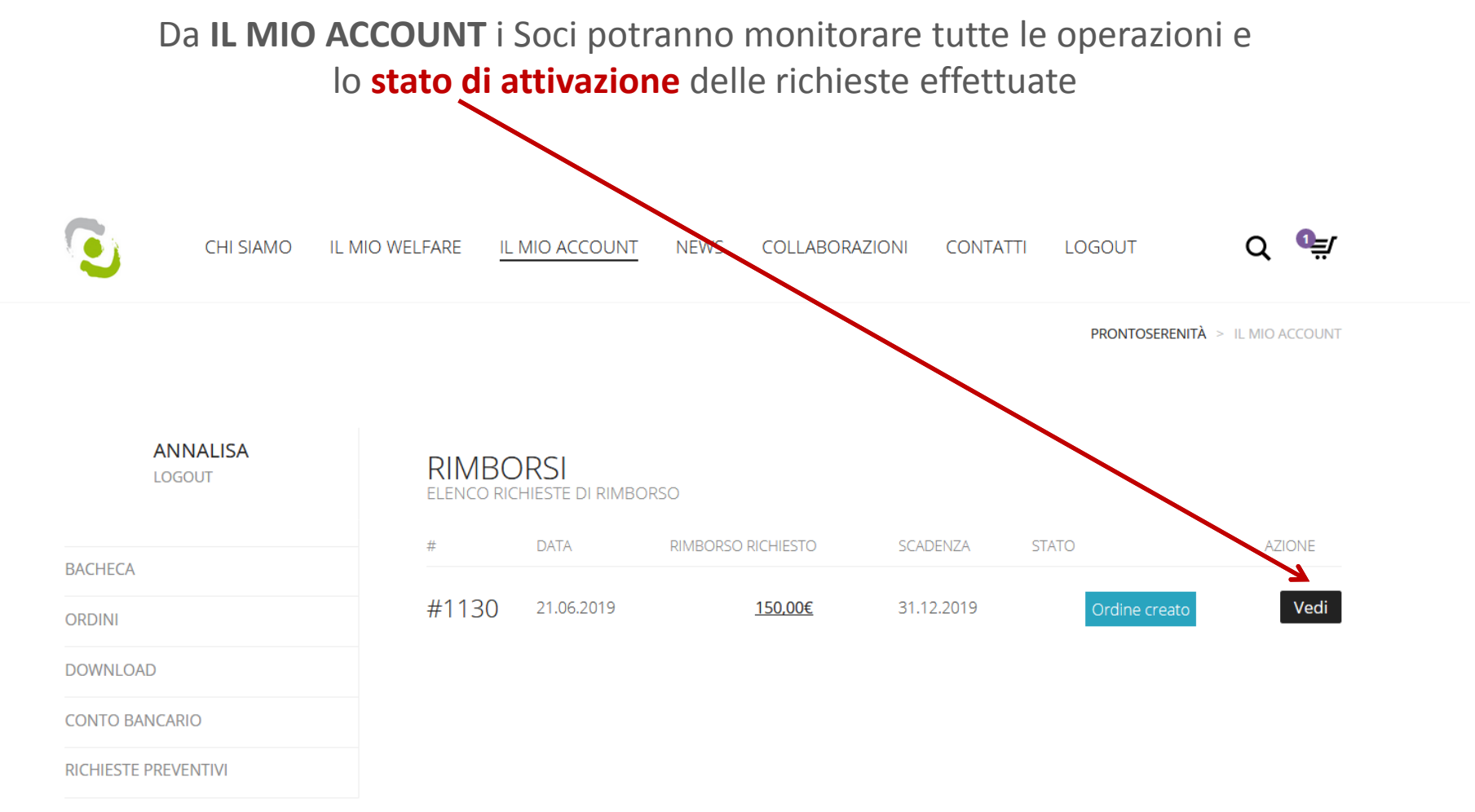

#### RICHIESTE RIMBORSI

PRENOTAZIONI

LOGOUT

| ANNALISA<br>LOGOUT   | RICHIESTA RIMBORS            | SO <b>#1130</b> ORDINE | CREATO                                                      |           |
|----------------------|------------------------------|------------------------|-------------------------------------------------------------|-----------|
| BACHECA              |                              | Destinatario           | ANNALISA LUSUARDI<br>alusuardi@coopselios.com<br>0522378644 |           |
| ORDINI               |                              | Data scadenza          | 31.12.2019                                                  |           |
| DOWNLOAD             | /NLOAD Rimborso richiesto    |                        | 150,00€                                                     |           |
| CONTO BANCARIO       |                              | IBAN                   | IT49B03015032000000023                                      | 34685     |
| RICHIESTE PREVENTIVI |                              | Ordine completato      | #3552                                                       |           |
| RICHIESTE RIMBORSI   |                              | Allegati               | 🖉 tasse università luca da                                  | volio.pdf |
| PRENOTAZIONI         | Prodotto                     | Prezzo unitario        | Q.ta                                                        | Importo   |
| LOGOUT               | Contributo Tasse Scolastiche | 150,00€                | 1                                                           | 150,00€   |

Visualizzando la propria richiesta il Socio potrà inviare messaggi e allegare ulteriore documentazione attraverso una semplice chat che comunica direttamente con il gestore della Piattaforma

#### Upload documenti

Testo del messaggio

NUOVA COMUNICAZIONE

È possibile allegare più files contemporaneamente tenendo premuto il tasto CTRL e selezionando i files da caricare nella finestra di selezione files.
Sfoglia...
Nessun file selezionato.

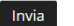

ELENCO COMUNICAZIONI

direttore 21.06.2019 19:17:34 Ci dispiace, ma la documentazione è insufficiente. La preghiamo di provvedere all'implementazione. Grazie Lo Staff Prontoserenità

TOTALE

150,00€

**LSRNLS72L50D0370** *21.06.2019 13:47:59* Documentazione in allegato

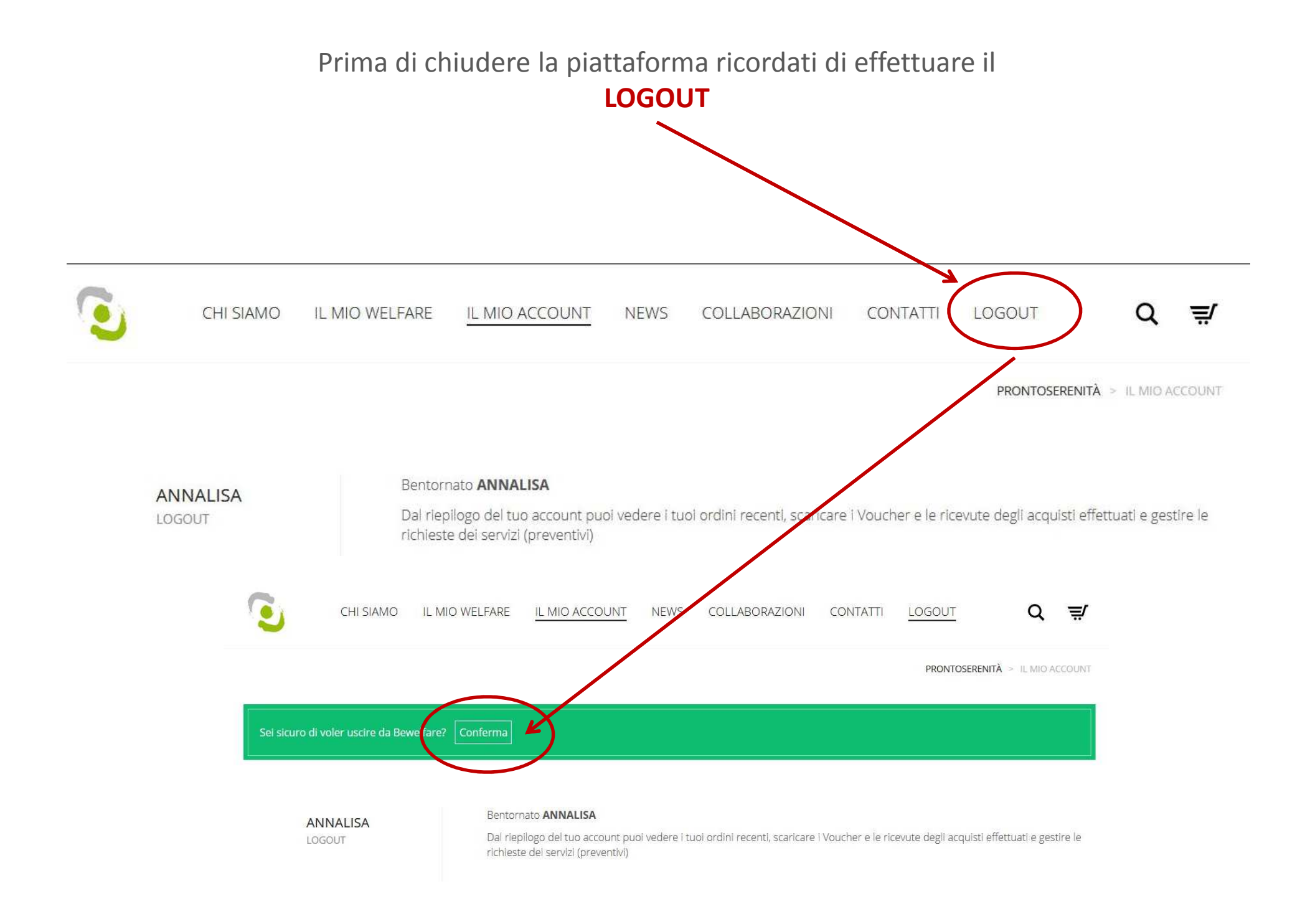